#### FPWINPRO7 FP0R-C14MRS A5 SERVO İLE HABERLEŞME ÖRNEĞİ

PLC modelini seçerek açtığımız yeni projemize A5 servo ile haberleşme yapması için Library dosyasını aşağıdaki gösterilen konumdan ekliyoruz.

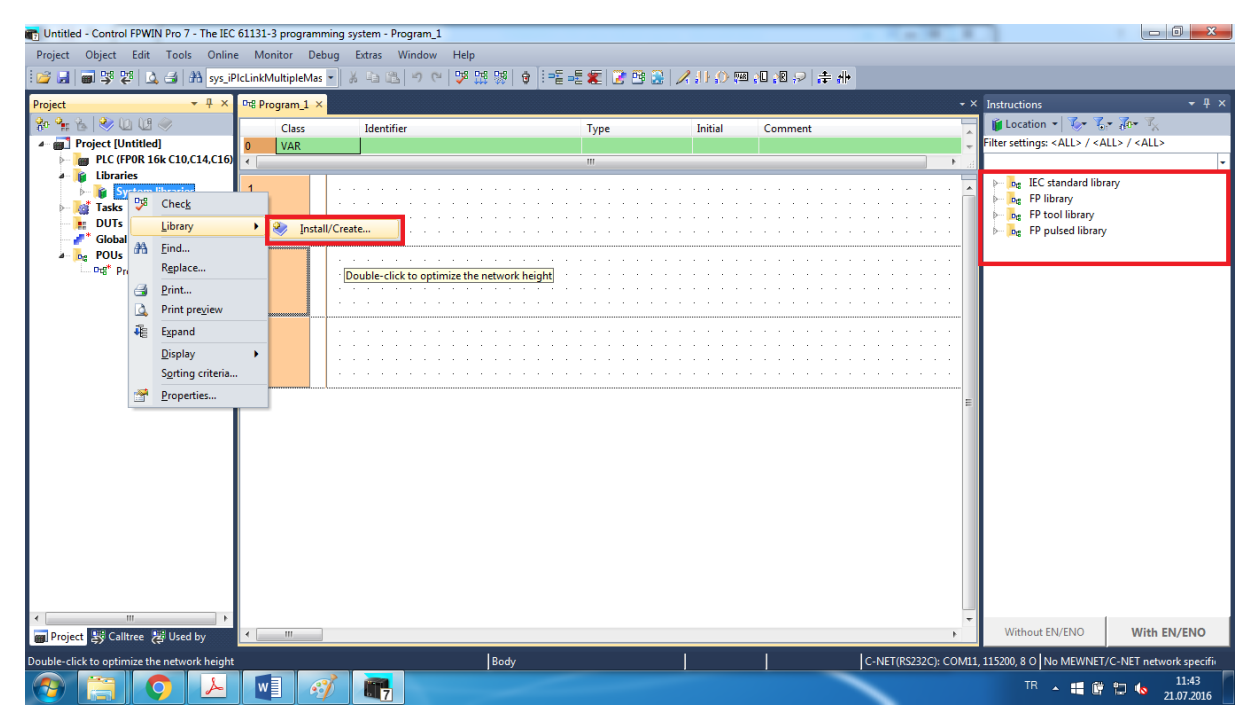

Library dosyasını ekledikten sonra Sağ tarafta Instructions bölümüne, PEW-CONTROL-DRIVER-A5-VIA-RS485 servo kütüphanemiz geldi.

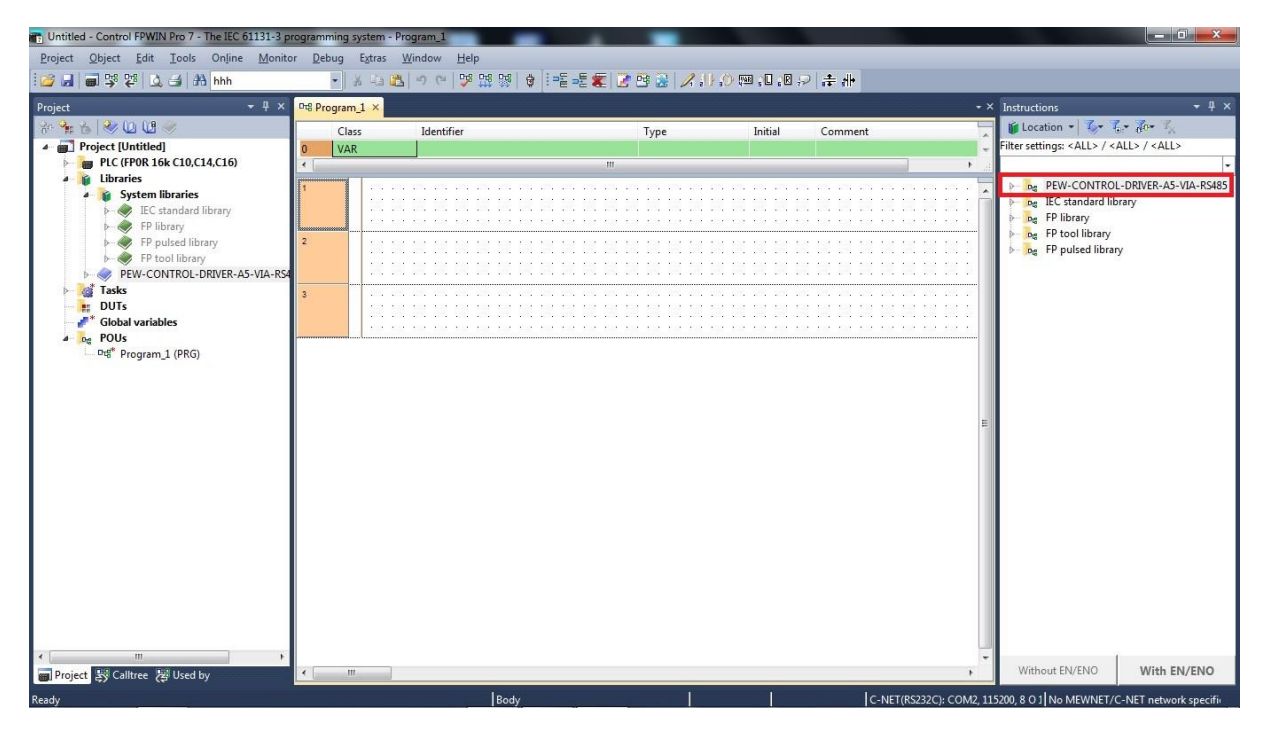

Yine Sağ tarafta görülen servo library içinde MC\_0\_5\_Read\_Driver\_Model Bloğunu çalışma alanına çekiyoruz.

EN bacağı aktif olması için direk bağlanıyoruz. bStart ucu Start alması için başlama biti R0 ın yükselenini bağladık, iComport a 1 yazarak COM1 kullanacağımızı seçtik, iNoSlave, bDone, bError, wErrorCode, sDriverModel hepsi değişkendir.

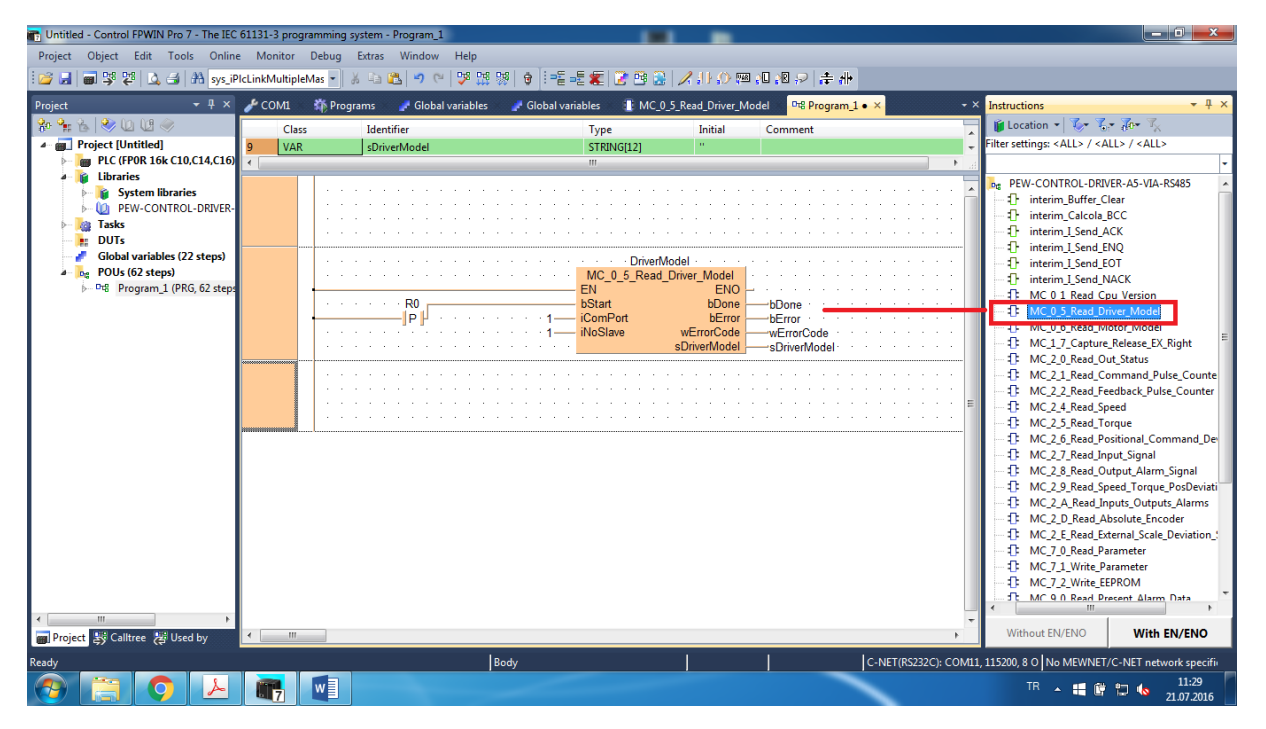

Bağlantılarımızda aşağıdaki gibi yapılmalıdır. Öncelikle PLC nin Bağlantı ayarlarını yapmak zorundayız.2 bağlantı içinde haberleşme kablolarının uçları gösterilmiştir.

Biz RS485 ile haberleşeceğimiz için (S Artı ucu), (R Eksi ucu), (G Toprak ucu) dur.

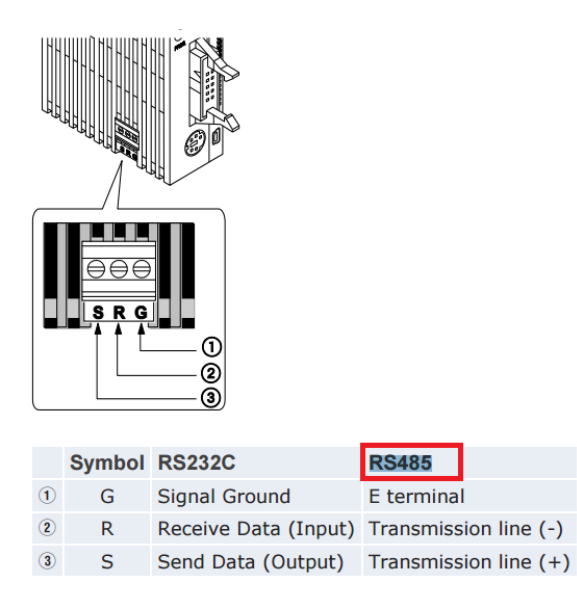

Buraya kadar ayarları ve bağlantıları yaptık. PLC nin iç kısmında 2 tane switch mevcuttur.1. anahtar off kısmında 19200 baud hızı ile on konumunda ise 115200 baud hızı ile haberleştirilmektedir. Biz 1. Dip sivici OFF konumuna alarak 19200 bit/s baud hız haberleşme yapacağız.

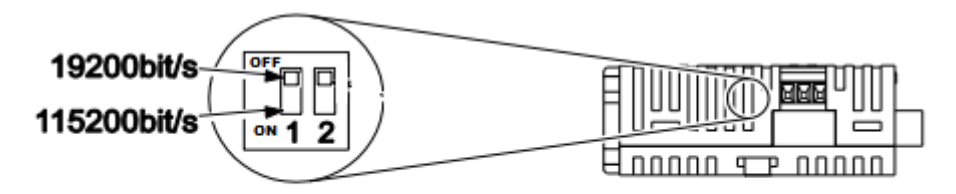

RS485 baud rate switch

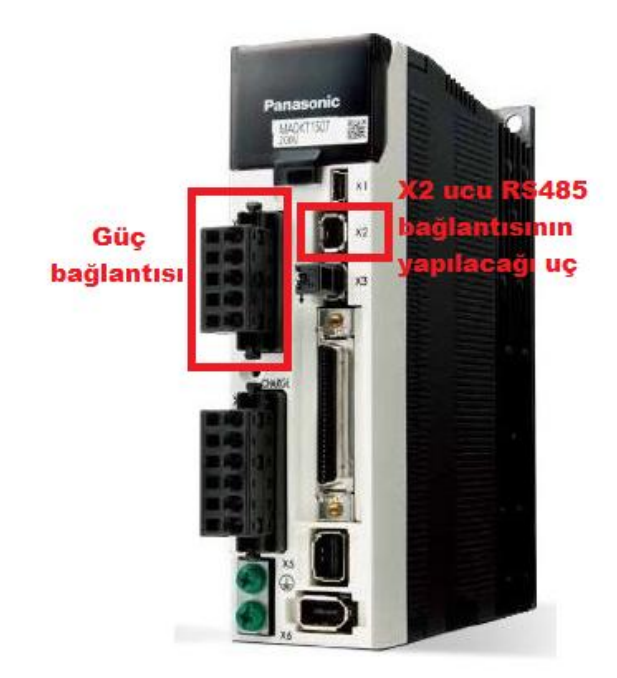

| Application    | Symbol | Connector<br>Pin No. | Contents                                                      |
|----------------|--------|----------------------|---------------------------------------------------------------|
| Signal ground  | GND    | 1                    | Connected to ground of control circuit.                       |
| NC             | _      | 2                    | Do not connect.                                               |
| BS000 signal   | TXD    | 3                    | RS232                                                         |
| nozoz signai   | RXD    | 4                    | The transmission / reception method.                          |
|                | 485–   | 5                    |                                                               |
| DC405 signal   | 485+   | 6                    | RS485                                                         |
| no465 Signal - | 485–   | 7                    | The transmission / reception method.                          |
|                | 485+   | 8                    |                                                               |
| Frame ground   | FG     | Shell                | Connected with protective earth terminal in the servo driver. |

Yukarıdaki resimde de gösterildiği gibi şuan kullanılan uçlar 5-6 dır. Bunlara paralel olarak 7-8 bacaklarını kullanabiliriz.

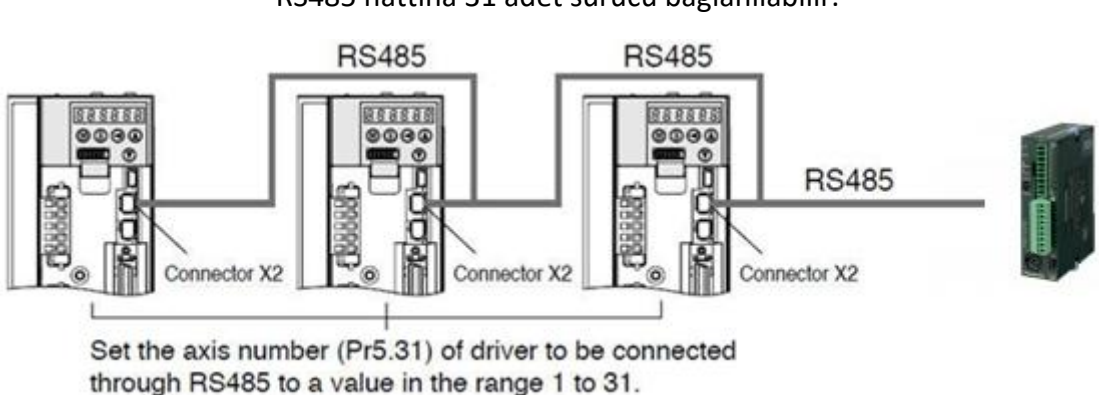

İletişim parametre ayarları aşağıdaki gibidir. Gösterilen ayarların aynısı plc den haberleşme yapacağız port a yapılmalıdır.

RS485 hattına 31 adet sürücü bağlanılabilir.

#### **Communication parameter**

Setting for communication port on the plc

|                         | RS-485                                  |
|-------------------------|-----------------------------------------|
| Communication baud rate | 2400,4800,9600,19200,38400,57600,115200 |
| Data                    | 8 bit                                   |
| Parity                  | none                                    |
| Start bit               | 1 bit                                   |
| Stop bit                | 1 bit                                   |

Below, there are the other settings for serial port on the plc side.

| COM port 1 communication mode                             | Program controlled [General<br>Purpose] |
|-----------------------------------------------------------|-----------------------------------------|
| COM port 1 station number                                 | 1                                       |
| COM port 1 sending start code                             | NO-STX                                  |
| COM port 1 sending end code / reception done<br>confition | NONE                                    |
| COM port 1 modem connection                               | Disable                                 |

In the MINAS A5 is sufficient setting the parameter [05-030] [RS485 Baud rate setup] at the same velocity of

communication baud rate.

Sol tarafta Project kısmından System Register menüsü altında Serial Ports a girerek, COM1'i tıklayarak bir önceki sayfadaki gibi belirtilen şekilde ayarlar girilmelidir.Ayrıca 412 nolu Communication Mode a tıklayarak Program controlled [General purpose] seçilmelidir.

| 🎽 🚽 📾 🧚 🗱 🛕 🖽 🗛 sysje           | IcLinkMult | tipleMas 🖌 🐰 🐴 选 🤊 (*) 💖 🞇             | *   *                       |           |                     |                                |                                                                             |                              |
|---------------------------------|------------|----------------------------------------|-----------------------------|-----------|---------------------|--------------------------------|-----------------------------------------------------------------------------|------------------------------|
| roject <del>v</del> 4 ×         | Сом        | 1 • × Program_1 •                      |                             |           |                     | - >                            | Instructions                                                                |                              |
| # 🙀 K   🧇 U U 🔍                 | No         | Item name                              | Data                        | Dime      | Range               | Additional information         | 🔰 🚺 Location 👻 🤴                                                            | • 90• "X                     |
| Project [Untitled]              | 412        | Communication mode                     | ntrolled [General purpose]  | •         | MEWTOCOL-COM master | The PLC can be a MEWTOCC       | Filter settings: <all> / <a< th=""><th>LL&gt; / <all></all></th></a<></all> | LL> / <all></all>            |
| PLC (FPOR 16k C10,C14,C16)      | 410        | Station number                         | MEWTOCOL-COM master/s       | lave [Com | puter link]         | Station numbers are the num    |                                                                             | -                            |
| System registers                | 415        | Baud rate                              | Program controlled [General | purpose]  |                     | Specifies the baud rate of the | ► 🛼 PEW-CONTROL-                                                            | DRIVER-A5-VIA-RS485          |
| Memory size                     | 413        | Data length                            | PLC link (MEWNET-W0)        |           |                     | Selects the data length.       | 🕨 🗁 🕞 IEC standard libr                                                     | ary                          |
| Hold on/off                     | 413        | Parity                                 | Modbus RTU master/slave     |           |                     | Selects the parity check.      | 🕨 🕞 🕞 FP library                                                            |                              |
| Act on error                    | 413        | Stop bits                              | 1 bit                       |           | 1 bit               | Specifies the number of stop   | 🕨 🕞 🕞 FP tool library                                                       |                              |
| A Link medawater                | 413        | Start code                             | No-STX                      |           | No-STX              | Selects the start code.        | 🖡 🎉 🕞 FP pulsed library                                                     |                              |
| A Time speed counter,           | 413        | End code/reception done condition      | CR                          |           | CR                  | Selects the end code.          |                                                                             |                              |
| Time constants                  | 416        | Receive buffer starting address        | 0                           |           | 0 to 12314          | Specifies the starting address |                                                                             |                              |
|                                 | 417        | Receive buffer capacity                | 0                           | word      | 0 to 2048           | Specifies the number of word   |                                                                             |                              |
| COM1                            | 412        | Modem connection                       | Disable                     |           | Disable             | Specifies if a modem is conn-  |                                                                             |                              |
| Erogram cone                    | 46         | PLC link 0 and 1 allocation setting    | Use PLC link 0              |           | Use PLC link 0      |                                |                                                                             |                              |
| Libraries                       | 47         | PLC link 0 - Highest station number i  | 16                          |           | 1 to 16             |                                |                                                                             |                              |
| System libraries                | 40         | PLC link 0 - Link flags - Send/receiv  | 0                           | word      | 0 to 64             | This area is not shared by the |                                                                             |                              |
| PEW-CONTROL-DRIVER-             | 42         | PLC link 0 - Link flags - Send area    | 0                           | addr      | 0 to 63             | No data from this area will be |                                                                             |                              |
| - Mai Tasks                     | 43         | PLC link 0 - Link flags - Send area    | 0                           | word      | 0 to 64             |                                |                                                                             |                              |
| DUTs                            | 41         | PLC link 0 - Link registers - Send/rec | 0                           | word      | 0 to 128            | This area is not shared by the |                                                                             |                              |
| Global variables                | 44         | PLC link 0 - Link registers - Send are | 0                           | addr      | 0 to 127            | No data from this area will be |                                                                             |                              |
| POUs                            | 45         | PLC link 0 - Link registers - Send are | 0                           | word      | 0 to 127            |                                |                                                                             |                              |
|                                 | 57         | PLC link 1 - Highest station number i  | 16                          |           | 1 to 16             |                                |                                                                             |                              |
|                                 | 50         | PLC link 1 - Link flags - Send/receiv  | 0                           | word      | 0 to 64             | This area is not shared by the |                                                                             |                              |
|                                 | 52         | PLC link 1 - Link flags - Send area    | 64                          | addr      | 64 to 127           | No data from this area will be |                                                                             |                              |
|                                 | 53         | PLC link 1 - Link flags - Send area    | 0                           | word      | 0 to 64             |                                |                                                                             |                              |
|                                 | 51         | PLC link 1 - Link registers - Send/rec | 0                           | word      | 0 to 128            | This area is not shared by the |                                                                             |                              |
|                                 | 54         | PLC link 1 - Link registers - Send are | 128                         | addr      | 128 to 255          | No data from this area will be |                                                                             |                              |
|                                 | 55         | PLC link 1 - Link registers - Send are | 0                           | word      | 0 to 127            |                                |                                                                             |                              |
|                                 |            |                                        |                             |           |                     | -                              | Without FN/FNQ                                                              | With FN/FNO                  |
| I Project Sy Califree & Used by |            |                                        |                             | _         |                     | •                              |                                                                             |                              |
| ady                             |            |                                        | COM1                        |           |                     | C-NET(RS232C): COM11           | 1, 115200, 8 O No MEWNET,                                                   | C-NET network specifi        |
| 🕘 📋 🔿 🗡                         | w          | 🧭 📆                                    |                             |           |                     | -                              | TR 🔺 🚅 🕼                                                                    | 13:03<br>13:03<br>21.07.2016 |

Yapılan ayarlardan sonra COM1 port bilgileri aşağıdaki gibi görüntülenmektedir.

| nj serva pro - Control FPWIN Pro 7 - The IEC 61131-3 programming system - COM1 🗖 💌 |                                                                                     |                                        |                          |                         |                     |                                |                                                                              |                                 |  |  |  |
|------------------------------------------------------------------------------------|-------------------------------------------------------------------------------------|----------------------------------------|--------------------------|-------------------------|---------------------|--------------------------------|------------------------------------------------------------------------------|---------------------------------|--|--|--|
| Project Object Edit Online Monitor Debug Extras Window Help                        |                                                                                     |                                        |                          |                         |                     |                                |                                                                              |                                 |  |  |  |
| i 🕼 🖬 🗊 弾 智 🛕 🕼 sys_iPicLinkMultipleMas 🚽 🔉 🐴 🖄 🤊 で 1 🥵 誤 🔅                        |                                                                                     |                                        |                          |                         |                     |                                |                                                                              |                                 |  |  |  |
| Project 👻 🕂 🗙                                                                      | oject + # × Program_1 🥜 COML × ∰ Programs 🚅 Global variables + × Instructions + # × |                                        |                          |                         |                     |                                |                                                                              |                                 |  |  |  |
| 🐕 🐂 🕹 冬 🙆 🕼 🧇                                                                      | No                                                                                  | Item name                              | Data                     | Dime                    | Range               | Additional information         | 🍯 Location 👻 🏷                                                               | - <del>7</del> ~ 7 <sub>×</sub> |  |  |  |
| Project [C:\Users\kenan\Deskto                                                     | 412                                                                                 | Communication mode                     | Program controlled [Gene |                         | MEWTOCOL-COM master | The protocol is freely program | Filter settings: <all> / <al< th=""><th>L&gt; / <all></all></th></al<></all> | L> / <all></all>                |  |  |  |
| Image: PLC (FP0R 16k C10,C14,C16)                                                  | 410                                                                                 | Station number                         | 1                        |                         | 1 to 99             | Station numbers are the num    |                                                                              | -                               |  |  |  |
| 🌢 🦫 System registers                                                               | 415                                                                                 | Baud rate                              | 19200                    | baud                    | 115200              | Specifies the baud rate of the | PEW-CONTROL-                                                                 | DRIVER-A5-VIA-RS485             |  |  |  |
| 🥭 Memory size                                                                      | 413                                                                                 | Data length                            | 8 bits                   |                         | 8 bits              | Selects the data length.       | IEC standard libra                                                           | IIV                             |  |  |  |
| Je Hold on/off                                                                     | 413                                                                                 | Parity                                 | None                     |                         | None                | Selects the parity check.      | P library                                                                    |                                 |  |  |  |
| Act on error                                                                       | 413                                                                                 | Stop bits                              | 1 bit                    |                         | 1 bit               | Specifies the number of stop   | FP tool library                                                              |                                 |  |  |  |
| - J Time-out                                                                       | 413                                                                                 | Start code                             | No-STX                   |                         | No-STX              | Selects the start code.        | FP pulsed library                                                            |                                 |  |  |  |
| High-speed counter,                                                                | 413                                                                                 | End code/reception done condition      | None                     |                         | CR                  | Selects the end code.          |                                                                              |                                 |  |  |  |
| Time constants                                                                     | 416                                                                                 | Receive buffer starting address        | 0 DT0 i ifade et         | tmekted                 | 0 to 12314          | The data registers DT0 to DT1  |                                                                              |                                 |  |  |  |
| a jorts                                                                            | 417                                                                                 | Receive buffer capacity                | 20 DT20 ye kada          | ar, <mark>kay</mark> de | to 2048             | DT0 is used for the number o   |                                                                              |                                 |  |  |  |
| COM1                                                                               | 412                                                                                 | Modem connection                       | Disable                  |                         | Disable             | Specifies if a modem is conn-  |                                                                              |                                 |  |  |  |
| Program code (1555 step                                                            | 46                                                                                  | PLC link 0 and 1 allocation setting    | Use PLC link 0           |                         | Use PLC link 0      |                                |                                                                              |                                 |  |  |  |
| Libraries                                                                          | 47                                                                                  | PLC link 0 - Highest station number i  | 16                       |                         | 1 to 16             |                                |                                                                              |                                 |  |  |  |
| System libraries                                                                   | 40                                                                                  | PLC link 0 - Link flags - Send/receiv  | 0                        | word                    | 0 to 64             | This area is not shared by the |                                                                              |                                 |  |  |  |
| PEW-CONTROL-DRIVER-                                                                | 42                                                                                  | PLC link 0 - Link flags - Send area    | 0                        | addr                    | 0 to 63             | No data from this area will be |                                                                              |                                 |  |  |  |
| - Mar Tasks                                                                        | 43                                                                                  | PLC link 0 - Link flags - Send area    | 0                        | word                    | 0 to 64             |                                |                                                                              |                                 |  |  |  |
| DUTs                                                                               | 41                                                                                  | PLC link 0 - Link registers - Send/rec | 0                        | word                    | 0 to 128            | This area is not shared by the |                                                                              |                                 |  |  |  |
| 🚽 🚰 👘 Global variables (22 steps)                                                  | 44                                                                                  | PLC link 0 - Link registers - Send are | 0                        | addr                    | 0 to 127            | No data from this area will be |                                                                              |                                 |  |  |  |
| POUs (82 steps)                                                                    | 45                                                                                  | PLC link 0 - Link registers - Send are | 0                        | word                    | 0 to 127            |                                |                                                                              |                                 |  |  |  |
| i ውሮ" Program_1 (PRG, 82 steps                                                     | 57                                                                                  | PLC link 1 - Highest station number i  | 16                       |                         | 1 to 16             |                                |                                                                              |                                 |  |  |  |
|                                                                                    | 50                                                                                  | PLC link 1 - Link flags - Send/receiv  | 0                        | word                    | 0 to 64             | This area is not shared by the |                                                                              |                                 |  |  |  |
|                                                                                    | 52                                                                                  | PLC link 1 - Link flags - Send area    | 64                       | addr                    | 64 to 127           | No data from this area will be |                                                                              |                                 |  |  |  |
|                                                                                    | 53                                                                                  | PLC link 1 - Link flags - Send area    | 0                        | word                    | 0 to 64             |                                |                                                                              |                                 |  |  |  |
|                                                                                    | 51                                                                                  | PLC link1 - Link registers - Send/rec  | 0                        | word                    | 0 to 128            | This area is not shared by the |                                                                              |                                 |  |  |  |
|                                                                                    | 54                                                                                  | PLC link 1 - Link registers - Send are | 128                      | addr                    | 128 to 255          | No data from this area will be |                                                                              |                                 |  |  |  |
|                                                                                    | 55                                                                                  | PLC link 1 - Link registers - Send are | 0                        | word                    | 0 to 127            |                                |                                                                              |                                 |  |  |  |
|                                                                                    |                                                                                     |                                        |                          |                         |                     |                                |                                                                              |                                 |  |  |  |
|                                                                                    |                                                                                     |                                        |                          |                         |                     |                                |                                                                              |                                 |  |  |  |
| ۰ III +                                                                            |                                                                                     |                                        |                          |                         |                     | Ψ.                             | With and ENVENIO                                                             |                                 |  |  |  |
| Project 🐉 Calltree 🐉 Used by                                                       | ·                                                                                   |                                        | III                      |                         |                     |                                | Without EN/ENO                                                               | With EN/ENO                     |  |  |  |
| Ready                                                                              |                                                                                     |                                        | COM1                     |                         |                     | C-NET(RS232C): COM11           | , 115200, 8 O No MEWNET/                                                     | C-NET network specifi           |  |  |  |
|                                                                                    | w                                                                                   |                                        |                          |                         |                     |                                | TR 🔺 醋 🕼                                                                     | 14:03<br>11.07.2016             |  |  |  |

Bütün adımları yapıldığı halde bu hata alınmaktadır.

| 💼 servo. | pro - Control FPWIN Pro 7 - The IE                                                                                                    | C 61131-3 programming                                                                                                    | g system - MC_0_5_Read_Driv                                                                                                    | er_Model       |                                                                                        |         |                                                              | A Design of the local                                                                                                    |        |                       |                                  |
|----------|----------------------------------------------------------------------------------------------------|----------------------------------------------------------------------------------------------------|----------------------------------------------------------------------------------------------------|----------------|----------------------------------------------------------------------------------------|---------|--------------------------------------------------------------|----------------------------------------------------------------------------------------------------|--------|-----------------------|----------------------------------|
| Project  | Object Edit Tools Online                                                                                                    | e Monitor Debug                                                                                                    | Extras Window Help                                                                                                    |                |                                                                                        |         |                                                              |                                                                                                    |        |                       |                                  |
| 1 😂 🔒    | 🗐 😅 👺 🔯 🎿 🛃 👪 sys_iP                                                                                                    | PicLinkMultipleMas 🔹                                                                                                    | አ 🖎 🖄 🖉 🖓 🔛                                                                                                    | 8 💖   😌   📲    | - E                                                                                    |         |                                                              |                                                                                                    |        |                       |                                  |
| Project  | - 4 ×                                                                                                    | E MC_0_5_Read_Drive                                                                                                    | er_Model × 📲 Program_1                                                                                                    | 🎤 сомі         | 🆚 Programs                                                                             | 🥜 Globa | l variables                                                  | ×                                                                                                    | - × 1  | instructions          | - ņ                              |
| Project  | Project [CAUsers/kenan/Deskto PIC (FP0R 16k C10.C14.C16) System registers Hold on/off Act on error Time-out High-speed counter, Time constants TooL COML Program code (1555 step Libraries System libraries Duts Clobal variables Duts Clobal variables Dut (82 steps) Dat Program_1 (PRG, 82 steps) | 1: MC_0_5_Read_Drive           Class           3: VAR_OUTPUT           4: VAR_OUTPUT           5: VAR_OUTPUT           6: VAR_OUTPUT           6: VAR_OUTPUT           7: VAR_OUTPUT           6: VAR_OUTPUT           7: VAR_EXTERNA              (* This storts etting to<br>TON_ANSW(IN = bE<br>PT = gfRece<br>Q => bEndTir           TON_ANSW1(N)           PT = gfRece<br>Q => bEndTir           TON_ANSW2(N)           PT = gfRece<br>Q => bEndTir           TON_ANSW2(N)           PT = T#37<br>Q => bEnd           TON_ANSW3(N)           PT = T#37<br>Q => bEnd | rr_Model × Program_1<br>Identifier<br>bbRone<br>bbRror<br>werrorCode<br>sDriverModel<br>u [geweutre<br>"")<br>the Driver Model from MINA<br>"")<br>the Driver Model from MINA<br>"")<br>wo timers for the communic<br>startTON,<br>the consecuta,<br>startTON,<br>exerved<br>startTON,<br>= bStartTON1,<br>coverbata,<br>stime1);<br>= bStartTON2,<br>ms,<br>mfime2);<br>= bStartTON3,<br>ms,<br>mfime3); | <u> </u>       | Programs     Type     BOOL     BOOL     WORD     STEING[12]     A     ARRAY[0.19     m | Globa 1 | I variables<br>Initial<br>FALSE<br>FALSE<br>0<br><br>(20(0)] | Comment<br>Flag for the end of the function. Reset wh<br>Flag that identify when an error occured.<br>Explain of error. The format of Error is in c<br>Driver Model |        | hstructions           | • 00 7,<br>1> / <all><br/></all> |
| ۲ 🔄      | III · · · · · · · · · · · · · · · · · ·                                                                                                    | TON_ANSW4( IN :<br>PT := T#20<br>Q => bDon<br>if DF(bStart) then<br>∢                                                                                                    | = bStartDone,<br>Jms,<br>ie);                                                                                                    |                |                                                                                        |         |                                                              | ٢                                                                                                    | •      | Without EN/ENO        | With EN/ENO                      |
| ₩ C      |                                                                                                    | L must also exist in the '(                                                                                                    | Global_Variables' editor                                                                                                    | 42 Declaration | s                                                                                      |         |                                                              | C-NET(R <u>S232C): CO</u>                                                                                                    | M11, 1 | 15200, 8 O No MEWNET/ | C-NET network specif             |
| <b>P</b> |                                                                                                    |                                                                                                    | ej -                                                                                                    |                |                                                                                        |         |                                                              |                                                                                                    |        | TR 🔺 🛤 🕼              | 14:06<br>14:06<br>21.07.2016     |

Yukarıdaki hataya sebep olan gawBuffer değişkeni aşağıdaki gibi Global variables kısmına eklenerek gerekli adres verilir.

| 💼 servo.pro - Control FPWIN Pro 7 - The IEC | 0 61131-3 programming system - Global va | iables              |                                |         |                       |                                                                             |                              |
|---------------------------------------------|------------------------------------------|---------------------|--------------------------------|---------|-----------------------|-----------------------------------------------------------------------------|------------------------------|
| Project Object Edit Online Moni             | tor Debug Extras Window Help             |                     |                                |         |                       |                                                                             |                              |
| i 💕 🛃 🗃 👺 💱 🖾 🖂 🕅 sys_iP                    | lcLinkMultipleMas 🔹 🐰 🐴 🎇 🤭 (*           | 🔊 🗯 🍪 🕴 🖅 📲         |                                |         |                       |                                                                             |                              |
| Project 👻 🕂 🗙                               | MC_0_5_Read_Driver_Model • Pill P        | rogram_1 🥜 COM1 🗳   | Programs 🚽 Global variables    | • ×     | - ×                   | Instructions                                                                | <b>→</b> Ą                   |
| 🎥 🐂 🕹 冬 🙆 🕼 🧇                               | Class Identifier                         | F                   | P.a. IEC address Type          | Initial | A Comment             | 🍯 Location 👻 🏷                                                              | • 🜆 • 🏹                      |
| Project [C:\Users\kenan\Deskto              | 0 VAR_GLOBAL gawBuffer                   | t.                  | DT0 %MW5.0 WORD                | 0       |                       | Filter settings: <all> / <a< td=""><td>LL&gt; / <all></all></td></a<></all> | LL> / <all></all>            |
| Elibraries                                  | I VAR_GLOBAL                             |                     |                                |         |                       |                                                                             |                              |
| 🖂 🍇 Tasks                                   |                                          |                     |                                |         |                       | ► Drg PEW-CONTROL-                                                          | DRIVER-AS-VIA-RS485<br>arv   |
|                                             |                                          |                     |                                |         |                       | ⊳ <mark>og</mark> FP library                                                |                              |
| A Da POUs (82 steps)                        |                                          |                     |                                |         |                       | FP tool library                                                             |                              |
| b 마명* Program_1 (PRG, 82 steps              |                                          |                     |                                |         |                       | v ing in pusce ionity                                                       |                              |
|                                             | Aldığımız hatanın                        | ismini              | Demin 0 ile 20                 |         |                       |                                                                             |                              |
|                                             | yazıp tanımlıyo                          | ruz                 | kaydetmesini<br>istemistik DTO |         |                       |                                                                             |                              |
|                                             |                                          |                     | başlangıç değeri               |         |                       |                                                                             |                              |
|                                             |                                          |                     | buraya yazılır !!              |         |                       |                                                                             |                              |
|                                             |                                          |                     |                                |         |                       |                                                                             |                              |
|                                             |                                          |                     |                                |         |                       |                                                                             |                              |
|                                             |                                          |                     |                                |         |                       |                                                                             |                              |
|                                             |                                          |                     |                                |         |                       |                                                                             |                              |
|                                             |                                          |                     |                                |         |                       |                                                                             |                              |
|                                             |                                          |                     |                                |         |                       |                                                                             |                              |
|                                             |                                          |                     |                                |         |                       |                                                                             |                              |
|                                             |                                          |                     |                                |         |                       |                                                                             |                              |
|                                             |                                          |                     |                                |         |                       |                                                                             |                              |
|                                             |                                          |                     |                                |         |                       |                                                                             |                              |
|                                             |                                          |                     |                                |         |                       |                                                                             |                              |
| < III >>                                    |                                          |                     |                                |         | +                     |                                                                             |                              |
| Project 🐉 Calltree 🖉 Used by                | •                                        | III                 |                                |         | 11. A                 | Without EN/ENO                                                              | With EN/ENO                  |
| <mark>₩ c □ □ ×</mark>                      |                                          | GVL: 2 Declarations |                                |         | C-NET(RS232C): COM11, | 115200, 8 0 No MEWNET                                                       | C-NET network specif         |
|                                             |                                          |                     |                                |         |                       | TR 🔺 🚅 🛱                                                                    | 14:09<br>14:09<br>21.07.2016 |

Global variables kısmına eklediğimiz gawBuffer adresinin TYPE kısmından tipini ARRAY OF Word [0...19] olarak seçiyoruz.

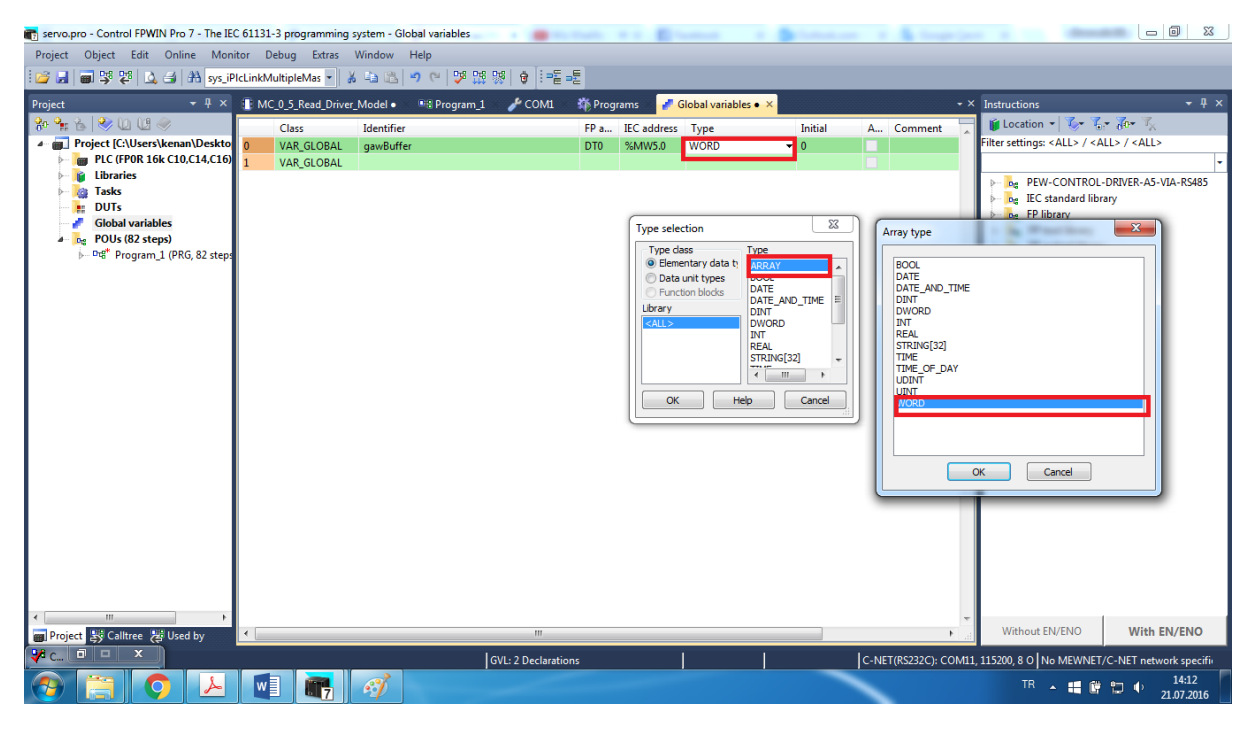

Değişkenin son hali aşağıdaki ekranda gösterildiği gibidir.

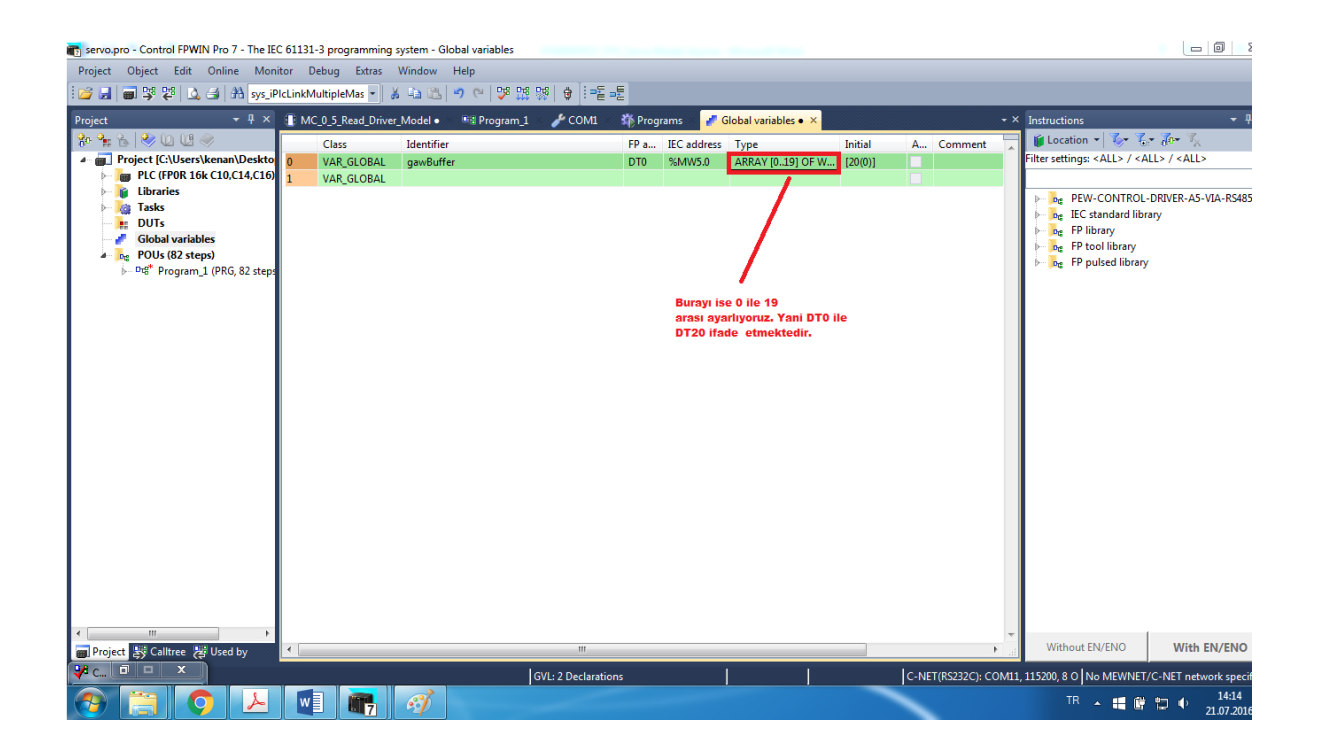

Gerekli düzeltmelerin sonunda programı derlediğimizde Error uyarısı kalmadığını görünce PLC ye projemizi yükleyebiliriz. PLC ye projeyi yükledikten sonra RO bitini tetiklediğimizde "sDriverModel" kısmına veri geldiğini görebiliriz.

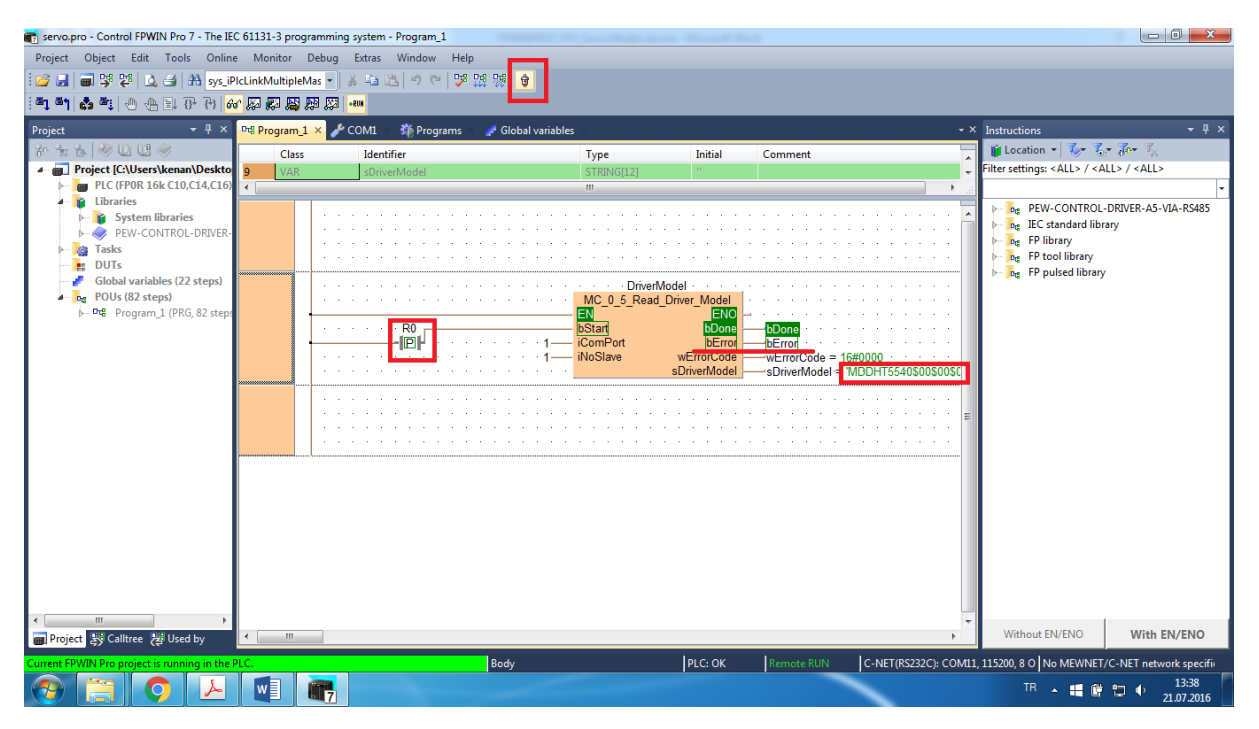